# How to update your contact details in PICTUS?

#### ... so, what is PICTUS?

PICTUS is a "self-serve" application that allows you to submit your Advance Disposal Fee (ADF) Returns and payment, monitor your account balance, manage your company's contact information, and determine who in your company has access to your ADF data.

### **STEP1** Log in to your Business **PICTUS account at** https://tsbc.pictus.online/

Enter your email address and password from your existing account.

| TIRE<br>Stewardship<br>New value from old tires<br>BC |         |  |  |  |  |
|-------------------------------------------------------|---------|--|--|--|--|
| Email                                                 |         |  |  |  |  |
| Password                                              | Forgot? |  |  |  |  |
| Password                                              |         |  |  |  |  |
| Login                                                 |         |  |  |  |  |

Not registered? Please visit our website and refer to the TSBC Registration Checklist to see if your business should be registered with TSBC. If you are unsure or have questions please contact Karen by email at registrations@tsbc.ca or by phone at 1 866 759 0488.

#### REGISTER

Browser Firefox 88.0 App 3.0.3.2

#### Welcome to Tire Stewardship BC's "e-**Commerce**" system called PICTUS!

Pictus is an online application that allows TSBC registered Retailers to file their Advance Disposal Fees (ADF) returns and access all their account details, including remittance history. Pictus is also the place to submit a Registration Application to register with Tire Stewardship BC.

To Login: Enter your TSBC contact e-mail and password and click on "Login".

No Password? You can reset your password using the "Forgot?" link. You'll receive an e-mail with a link to reset your password, and then you can log into the system.

I Need To Register: If you have read all the materials on the TSBC website and have determined you need to register with TSBC, please click here. If you have any registration questions email Karen at registrations@tsbc.ca or by phone at 1-866-759-0488.

Questions? Please visit our website at www.tsbc.ca If you have questions, please e-mail: jbutler@tsbc.ca or call 1-866-759-0488 (Mon-Fri 8:30am-4:30pm Pacific).

#### **STEP 2 Click on Participants**

## **STEP 3 Click on the edit button**

to access the business contact details.

|                                                                                                    | Notif              | ficati | ons Show Archived                                                                                                    |
|----------------------------------------------------------------------------------------------------|--------------------|--------|----------------------------------------------------------------------------------------------------|
|                                                                                                    | We didn't find a   | any n  | otifications.                                                                                                    |
| Step 1: File                                                                                                    |                    |        | Step 2: Pay                                                                                                    |
| Complete this step by clicking 'View Filings' for each organize<br>manage. Complete and approve the filing for each business in<br>organization. | ation you<br>n the | →      | Click 'View Invoices' to see unpaid invoices. Payment should be complete<br>through your bank by EFT or bank debit. Once paid it can take 3 - 5<br>business days for your invoice to be processed. |
| rganization Name                                                                                                    |                    |        |                                                                                                    |

Organizations

| Businesses |          |          |              |   |               |   |                | + Create E | Business    | - |     |
|------------|----------|----------|--------------|---|---------------|---|----------------|------------|-------------|---|-----|
| Q Reg. No. |          | Business | Attribute \$ | þ | All Provinces | ; | All But Closed | ¢          | All reasons | ¢ | 1/1 |
| Reg. No. 🖨 | Business | Name 🖨   | Туре         |   | Attribute     |   | Agency         | Prov       | Status      |   |     |
| 00000      | Business | )        | Remitter     |   | Quarterly     |   | TSBC           | BC         | Active      | ſ | Z   |

#### **STEP 4** Verify your business address in Addresses

If the address needs updating, please include it in the email in <u>Step 7</u>.

| Organization Name / 00000 - B                                                                            | usiness Name                | example                         |
|----------------------------------------------------------------------------------------------------|-----------------------------|---------------------------------|
| Remitter Addresses Contacts Notes                                                                        | & Files History Collections |                                 |
| Update Remitter                                                                                          |                             |                                 |
| Registration Number: 00000                                                                               |                             | Current History Values          |
| Business Name:                                                                                           | Business Name 🕕             | Status: Active                  |
| Type:                                                                                                    | Auto Service                | Reason Code: None               |
| Legal Name:                                                                                              | Legal Name 🕕                | Regular Filer: True             |
| Registration Date:                                                                                       | 2024-01-01 🛛                | RIV Importer: False             |
| Registration Confirmation Date:                                                                          | - 0                         | Filing Frequency: Quarterly     |
| De-Registration Date:                                                                                    | - 0                         | Is Collection Location: True    |
| Operations Start Date:                                                                                   | 2024-01-01 🚯                |                                 |
| Operations End Date:                                                                                     | - 0                         | Antinum                         |
| General Telephone No 0                                                                                   |                             | Actions                         |
| <b>■●■ ● ■ ● ■ ● ■ ● ■ ● ■ ● ■ ● ■ ● ■ ● ■ ● ■ ● ■ ● ■ ● ■ ● ■ ● ■ ● ■ ■ ● ■ ■ ● ■ ■ ■ ■ ■ ■ ■ ■ ■ ■</b> |                             | Create Degistration Cortificate |

#### **STEP 5** Update your contact details

| TAB      | EDIT                                                    |  |  |  |
|----------|---------------------------------------------------------|--|--|--|
| Remitter | <ul> <li>General Telephone</li> <li>Number</li> </ul>   |  |  |  |
| Contacts | <ul> <li>Contact Name</li> <li>Email Address</li> </ul> |  |  |  |

| S | TEP 6 |       |       |    |
|---|-------|-------|-------|----|
| U | pdate | Users | detai | IS |

1. Click on your Organization

Organization Name / 00000 - Business Name example@tsbc.ca Notes & Files History Remitter Addresses Contacts Collections

Name.

2. Click on the Users Tab.

3. Click on the edit button.

4. Click on the "Invite New User" to add users to your business account.

| < Organiz         | ation Name          |                 |             |                    |       |                                            | example@tsbc.ca |
|-------------------|---------------------|-----------------|-------------|--------------------|-------|--------------------------------------------|-----------------|
| Organization      | Businesses          | Addresses       | Contacts    | Notes & Files      | Users |                                            |                 |
| Users             |                     |                 |             |                    |       |                                            | Invite New User |
| Registration No.  |                     | Business        |             |                    |       | User Roles                                 |                 |
| Business Name 🌒 🧧 | example@tsbc.ca 🌒 🕻 | Last Login: 202 | 4-02-27 🌒 M | ember of Organizat | ion   |                                            |                 |
| 00000             |                     | Business Name   |             |                    |       | Master User, Filing Approver, Filing Entry |                 |

example@tsbc.ca

### STEP 7 Please email us at contact@tsbc.ca

with your "Business Name, <u>Registration Number</u>" in the Subject Line and the message "<u>Business</u> profile updated" to notify us of changes to your business account.

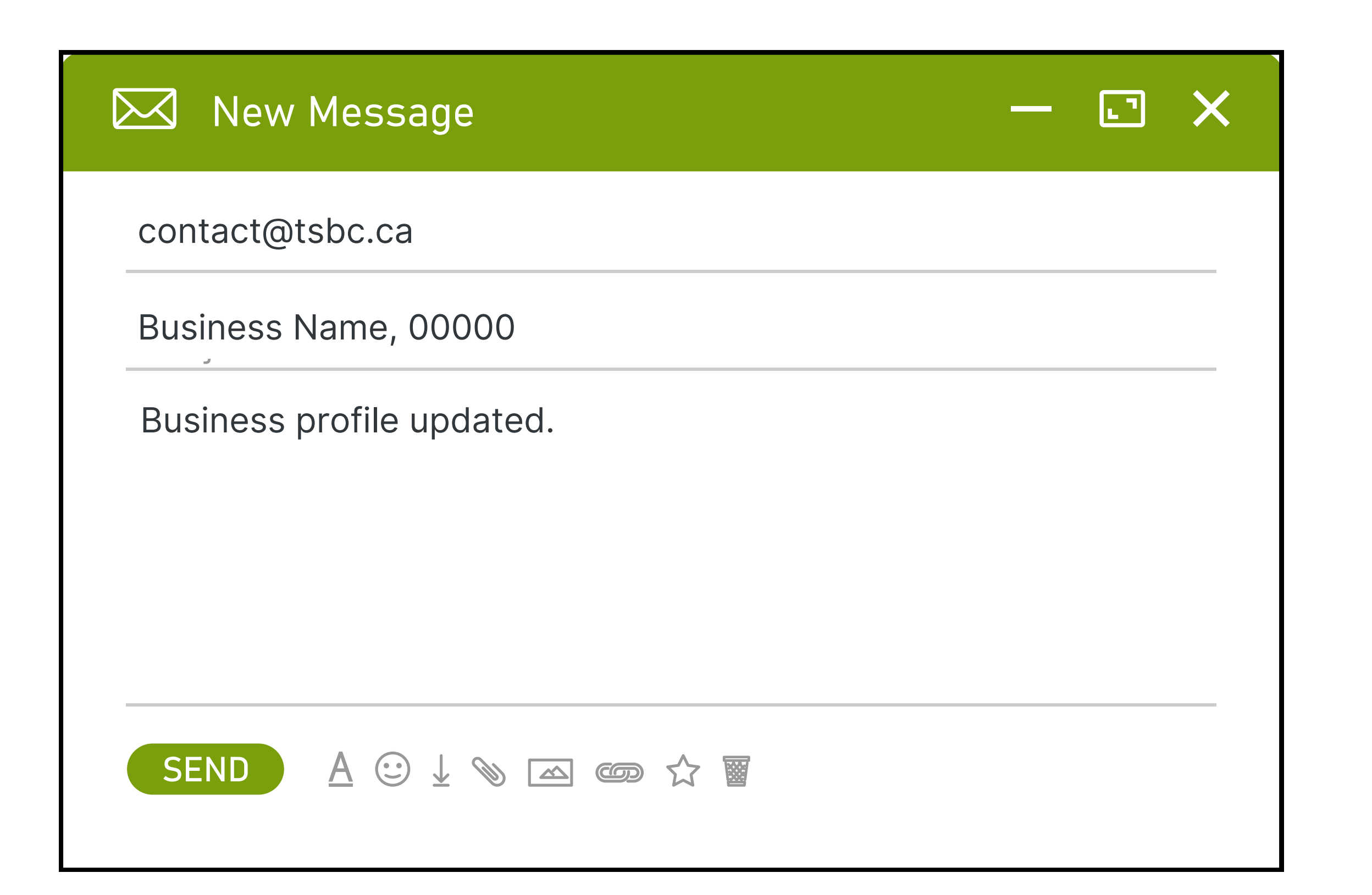

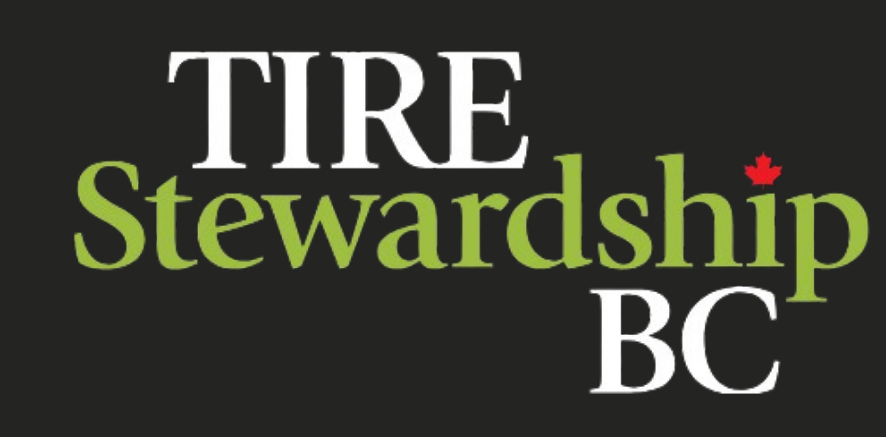